# การประชุม/จัดการสอนออนไลน์ด้วย

## HANGOUTS MEET

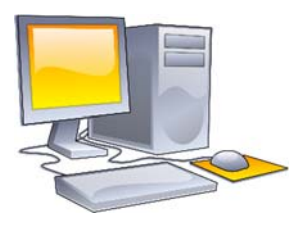

การจัดประชุม/การสอนออนไลน์ด้วยคอมพิวเตอร์

การจัดประชุม/การสอนออนไลน์ด้วย Hangouts Meet บนเครื่องคอมพิวเตอร์ แบ่งเป็น 2 รูปแบบ คือ

- 1. แบบมีการสร้างปฏิทินนัดหมายด้วย Google Calendar
- 2. แบบการใช้หมายเลขหรือชื่อห้องประชุม
- 1. แบบมีการสร้างปฏิทินนัดหมายด้วย Google Calendar
  - การสร้างการนัดหมาย
    - เปิดเว็บเบราว์เซอร์
    - ลงชื่อเข้าใช้งาน Google apps ด้วยบัญชีผู้ใช้ของมหาวิทยาลัย เช่น <u>youraccount@kbu.ac.th</u>
    - เข้าสู่ Google Calendar หรือไปยังเว็บไซด์ <u>http://calendar.google.com</u>
    - คลิกในกรอบวันที่ที่ต้องการสร้างกิจกรรม เมื่อปรากฏหน้าต่างแสดงขึ้นมา ให้กำหนดค่า ดังรูปที่ 1
    - คลิก "Add rooms, location, or conferencing"

| - สถาง                                        | 22             | 23     | 24                                                                   | 25                                 | 26                         | 27        | 28          |         |
|-----------------------------------------------|----------------|--------|----------------------------------------------------------------------|------------------------------------|----------------------------|-----------|-------------|---------|
| າກມ 2020<br>ຈຳ 🐂 🦷 ງິະໃ                       | ุชื่อการประชุม |        | เพิ่มชื่อ                                                            |                                    | ×                          |           |             | 0       |
| 9 10 11 12 12 14<br>16 17 18 19 20 21<br>23 2 | 2 PM           | G      | <b>กิจกรม</b> สางาน<br>27 มี.ค. 2020 9:00;                           | ช่วยเดือน งาน<br>m - 10:00pm 27 มี | ช่วงเวลานัดหมาย<br>ค. 2020 | 5ະບຸລິ    | วันที่และเว | เลา     |
| เช่ญผู้เข้า                                   | าร่วมประชุม    | ع<br>0 | <ol> <li>เพิ่มผู้เข้าร่วม</li> <li>เพิ่มห้อง สถานที่ หรือ</li> </ol> | กรประชุม                           |                            |           |             | _       |
|                                               | 7 PM           |        | ≓ เพิ่มกำอธิบาย                                                      |                                    |                            | คลิกเพื่อ | ระบุห้อง ส  | สถานที่ |
| สินของอัน 🔨                                   | 8 PM<br>9 PM   | ۰.     |                                                                      | ตัวเพื่อกไ                         | อื่น ฉันทึก                | หรือประ   | ชุมทางวีดี  | โอ      |
| าสรหร<br>ช่วยเดือน<br>วันเดือ                 | 10 PM          |        |                                                                      |                                    |                            |           |             | Ι,      |

รูปที่ 1 สร้างการนัดหมายห้องประชุม

• ตั้งค่าโดยกำหนดให้มีการประชุมผ่าน Hangout Meet ดังรูปที่ 2

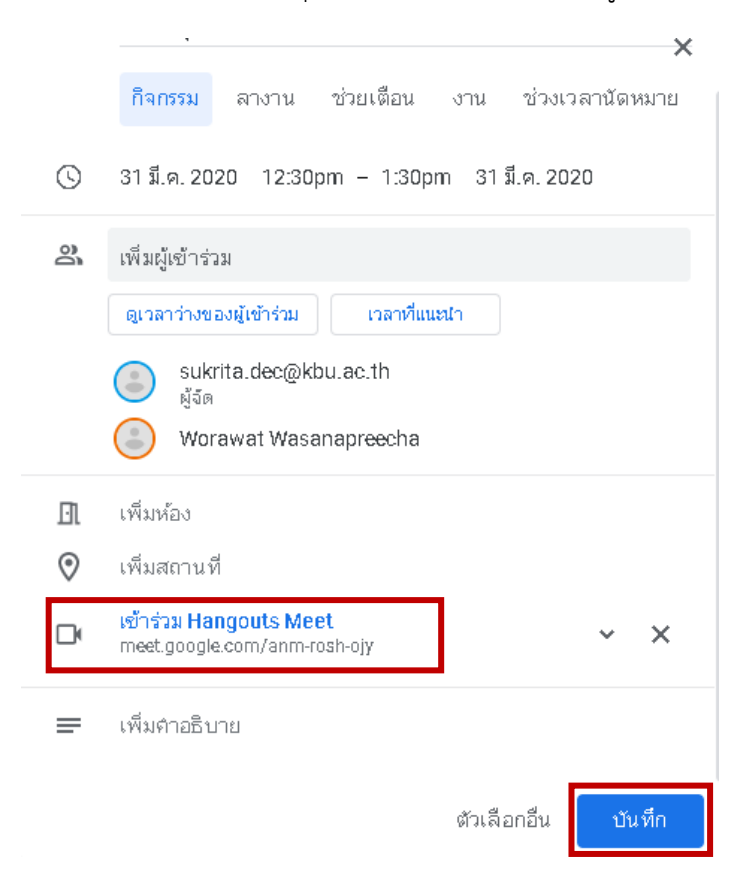

รูปที่ 2 กำหนดให้มีการประชุมผ่าน Hangout Meet

| ×       | ประชุมอีเลินนิ่งครั้งที่ 1                            | บันทึก                                               | ดำเนินการเพิ่ม 👻         | ****                                        |                   |
|---------|-------------------------------------------------------|------------------------------------------------------|--------------------------|---------------------------------------------|-------------------|
|         | 1 เม.ย. 2020 1:00pm ถึง 2:00pm 1 เม.ย. 2020 โซนนเวลา  |                                                      |                          |                                             | Ø                 |
|         | 🗌 ตลอดวัน ไม่เกิดซ้ำ 👻                                | ตอบกลับ: ไป 👻                                        | เพิ่มโน้ต / ผู้เข้าร่วม  |                                             | 0                 |
|         | รายละเอียดกิจกรรม อันหาเวลา / Link เว็บไซด์สำหรับ     | ผู้เข้าร่วม ห้อง                                     |                          |                                             |                   |
| $\odot$ | เข้มสถานที เข้าร่วมประชุม                             | เพิ่มผู้เข้าร่วม                                     | <                        |                                             | +                 |
|         | Hangouts Meet      X                                  | ผู้เข้าร่วม 2 คน                                     |                          |                                             |                   |
|         | លើកទំរង Hangouts Meet<br>meat.google.com/icd-zqso-pmf | ตอบรับ 1 ราย, รอคำต<br>sukrita.dec                   | ®ulste<br>@kbu.ac.th [ຈີ | เญผู้เข้าร่วมประชุ                          | ุ่ม               |
| ņ       | การแจ้งเดือน - 10 นาที - X                            | (E) Worawat V                                        | /asanapreecha            |                                             |                   |
|         | เพิ่มการแจ้งเดือน                                     | เวลาที่แนะเ                                          | in <b>East</b>           |                                             |                   |
|         | sukrita.dec@kbu.ac.th                                 | สิทธิ์ของผู้เข้าร่วม                                 |                          |                                             |                   |
| Ô       | ไม่ว่าง - การแสดงผลเริ่มต้น - ⊘                       | <ul> <li>แก้ เขกงการ</li> <li>เชิญผู้อื่น</li> </ul> | 9N                       |                                             |                   |
| =       |                                                       | 🗸 ดูรายชื่อผู้เช                                     | โกร้วม                   | Activate Window<br>Go to Settings to active | s<br>ate Windows. |
|         |                                                       |                                                      |                          |                                             |                   |
|         | แนบไฟล์เอกสาร                                         |                                                      |                          |                                             |                   |
|         | ประกอบการประชุม<br>                                   |                                                      |                          |                                             |                   |

คลิก "Save" เพื่อบันทึก

รูปที่ 3 ยืนยันการสร้างห้องประชุม

คลิก Send เพื่อส่งคำเชิญไปยังผู้เข้าร่วมประชุม

คุณต้องการส่งอีเมลคำเชิญถึงผู้เข้าร่วมกลุ่มใหม่ที่ใช้ Google ปฏิทินไหม

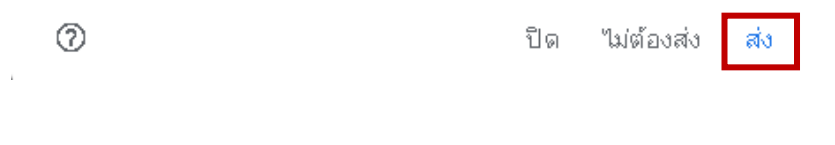

รูปที่ 4 การส่งคำเชิญเข้าร่วมประชุม

#### 2. แบบการใช้หมายเลขหรือชื่อห้องประชุม

- เปิด web browser คลิกเลือก "Meet"
- คลิก "เข้าร่วมหรือเริ่มการประชุม"
- ป้อนหมายเลขหรือชื่อห้องประชุม

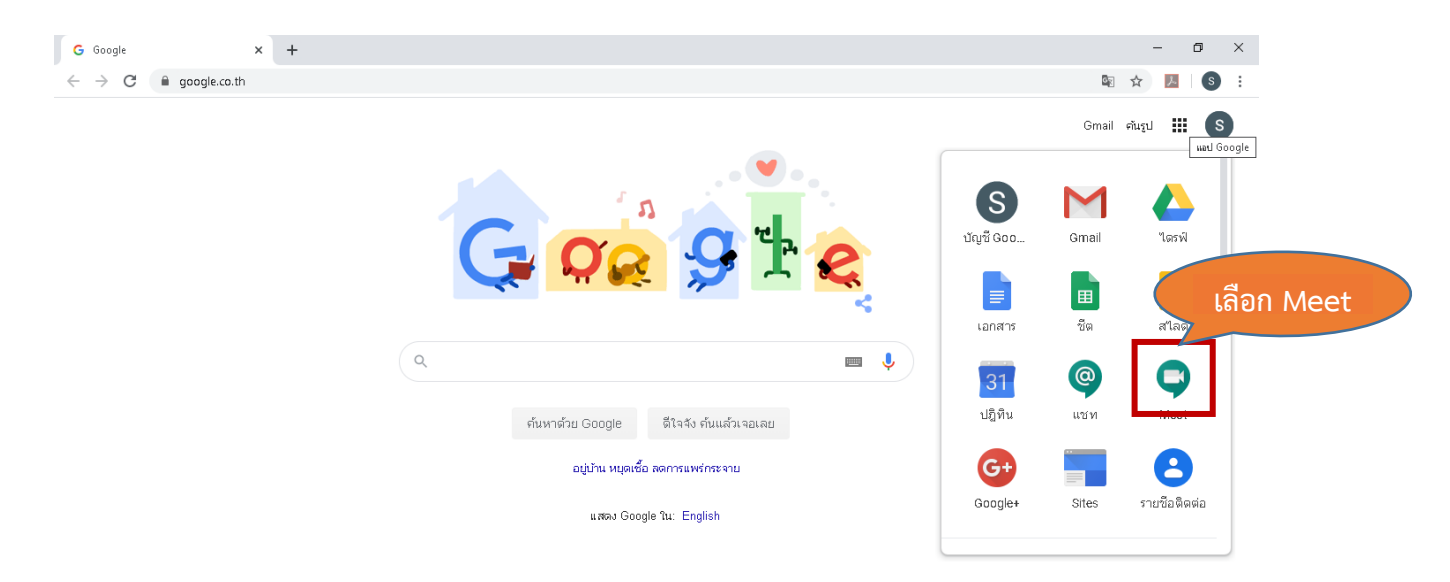

## รูปที่ 5 เปิดโปรแกรม Meet

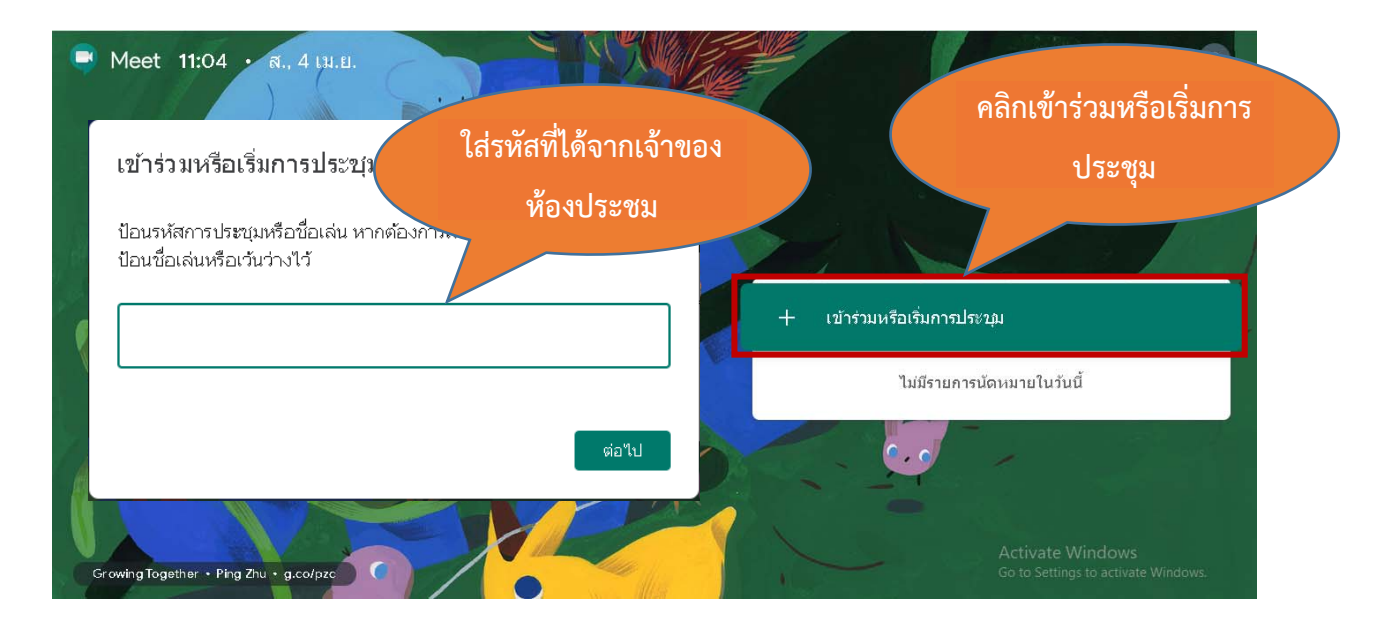

รูปที่ 6 ใส่หมายเลขหรือชื่อห้องประชุม

#### ช่องทางการเข้าร่วมประชุม

- 1. การเข้าร่วมประชุมผ่าน Link ในอีเมล หรือ Google Calendar
  - ให้ผู้เข้าร่วมประชุมเปิดเว็บเบราเซอร์
  - ลงชื่อเข้าใช้งาน Google apps ด้วยบัญชีผู้ใช้ขององค์กร (ตัวอย่างเช่น youraccount@kbu.ac.th)
  - ตรวจสอบในกล่องจดหมายจะมีอีเมลนัดหมายการประชุมสามารถคลิกลิงค์จาก อีเมลเพื่อเข้าห้องประชุม หรือเข้าสู่ Google Calendar หรือไปยังเว็บไซต์ https://calendar.google.com/
  - คลิกที่ชื่อการประชุมที่ต้องการเข้าร่วม
  - คลิก "Join Hangouts Meet"

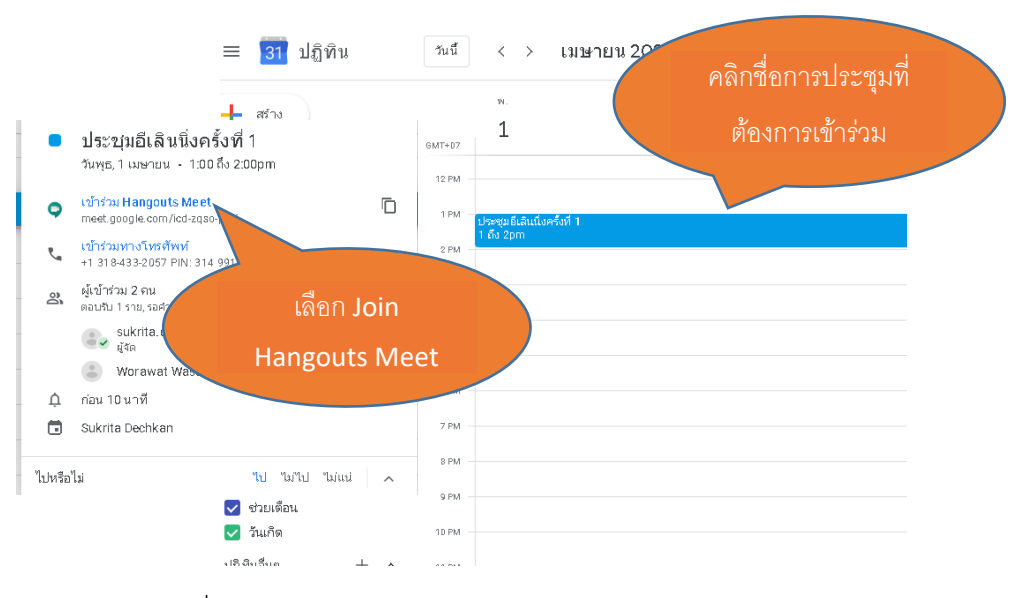

รูปที่ 7 การเข้าร่วมประชุมผ่าน Link ใน Google Calendar

### 2. การเข้าร่วมประชุมผ่านลิงค์จากช่องทางอื่น ๆ

- ผู้จัดการประชุมคลิกไปยังการประชุมใน Google Calendar
- นำเม้าส์ไปชี้ยังข้อความ "Join 🔟 Hangouts Meet" และคลิกเพื่อคัดลอก

| ≡ 31 ปฏิทิน             |            |                | เจ้าของห้องประชุมคลิก 🔍 © 🕸 🔤 📟 | S              |          |               |        |                                                                                                    |   |
|-------------------------|------------|----------------|---------------------------------|----------------|----------|---------------|--------|----------------------------------------------------------------------------------------------------|---|
| <b>+</b> ?              | สร้า       | 3              | )                               |                |          |               | GMT+D7 | google calendar คลิกเพื่อคัดลอก                                                                                                    |   |
| เมษายา                  | u z        | 020            | )<br>74                         | 760            | <<br>п   | >             | 12 PM  | วันพร.1 เมษายน + 1:00 ถึง 2:00pm                                                                                                    |   |
| 29 30<br>5 6            |            | 31             | 1 8                             | 2<br>9         | 3<br>10  | 4<br>11       | 1 PM — | ປອຈນທີ່ເອັດເມື່ອຈະທີ່ 1<br>1 ເອັລ 2pm     ອີ້ ເອັດ ແລະ ເອັດ ແລະ ເອັດ ແລະ ເອັດ ແລະ ເອັດ ແລະ ເອັດ ແລະ ເອັດ ແລະ ເອັດ ແລະ ເອັດ ແລະ ເອັດ ແລະ ເອ | - |
| 12 13<br>19 20<br>26 27 | 3          | 14<br>21<br>28 | 15<br>22<br>29                  | 16<br>23<br>30 | 17<br>24 | 18<br>25<br>2 | 2 PM - | <ul> <li>เข้าร่วมทางโทรศัพท์</li> <li>คิสลอกสิงก์การประชุมไปประสิปมอร์ล</li> <li>1 318-433-2057 FIN: 314 991 056 ฮ</li> </ul>              |   |
| 3 4                     |            | 5              | 6                               | 7              | 8        | 9             | 4 PM   | ผู้เข้าร่วม 2 คน<br>ตอบริป 1 ราย<br>ตอบริป 1 ราย                                                                                           |   |
| พบกับ.                  |            |                |                                 |                |          |               | 5 PM — | sukrita.dec@kbu.ac.th                                                                                                    |   |
| ค้นห                    | าผู้ด      | ลน             |                                 |                |          |               | 6 PM   | Worawat Wasanapreecha                                                                                                    |   |
| ปฏิทีนา                 | ของ        | งฉัน           |                                 |                |          | ~             | 7 PM   | ่ ก่อน 10 นาที                                                                                                    |   |
| 🔽 SI                    | ukri       | ta D           | echk                            | an             |          |               | 8 PM   | Sukrita Dechkan                                                                                                    |   |
| 🔽 Ta<br>🔽 ಶೆ:           | ask<br>วยเ | ร<br>ดีอน      |                                 |                |          |               | 9 PM   | ้ไปหรือไม่ "เป "มาเป ไม่แน่ ^                                                                                                    |   |

รูปที่ 8 การส่ง Link หรือรหัสไปยังผู้เข้าร่วมประชุม

- เมื่อคัดลอกสำเร็จจะปรากฏหน้าต่างแสดงข้อความ "คัดลอกไปยังคลิปบอร์ด เรียบร้อยแล้ว"
- นำลิงค์ที่คัดลอกส่งให้ผู้เข้าร่วมประชุมผ่านช่องทางอื่น เช่น Facebook ,

Line เป็นต้น

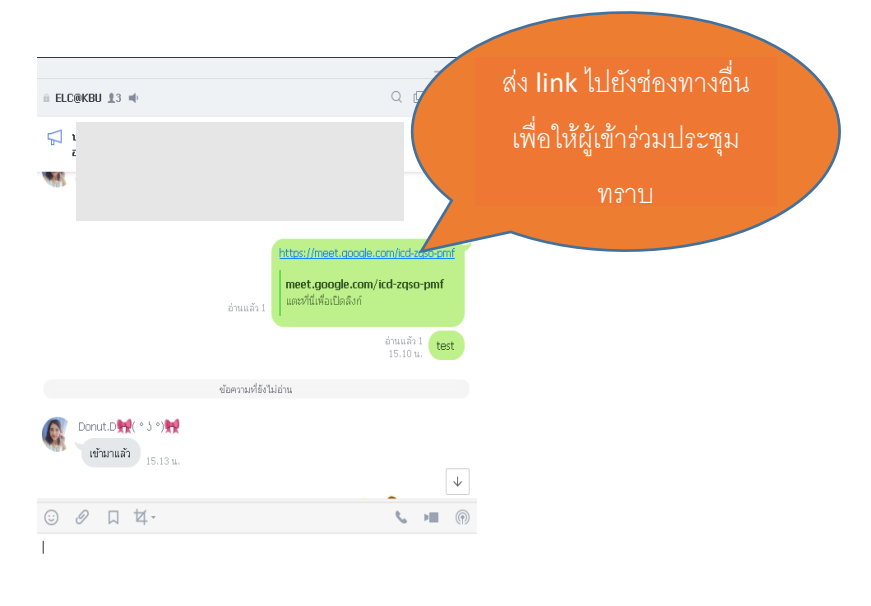

รูปที่ 9 การส่งลิงค์ให้ผู้ร่วมประชุมทางช่องทางอื่น ๆ

- เมื่อผู้เข้าร่วมประชุมคลิกลิงค์จากช่องทางที่ได้รับจากวิธีการข้างต้นแล้ว จะเข้าสู่ หน้าต่างเตรียมความพร้อมสำหรับการประชุมออนไลน์ดังรูปที่ 10
- คลิกเข้าร่วมเลย หรือ Join เพื่อเข้าสู่การประชุม

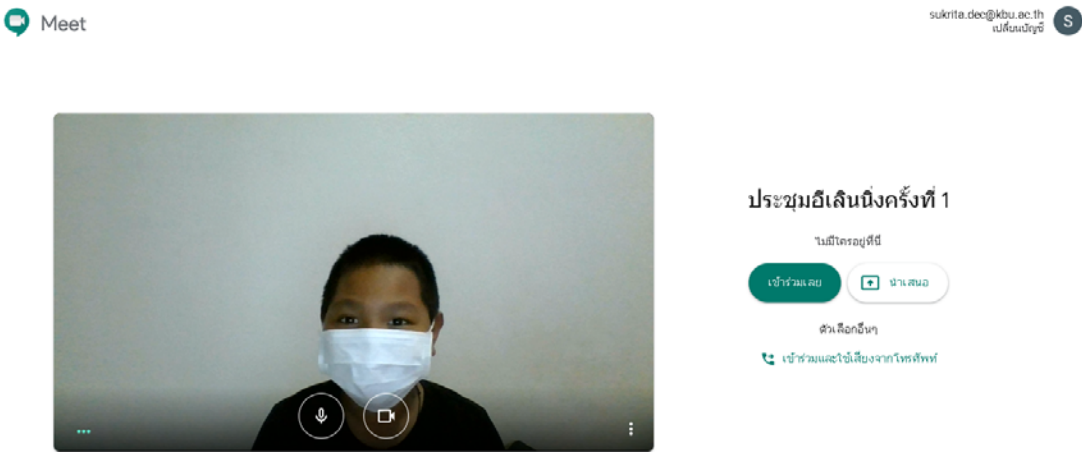

รูปที่ 10 หน้าต่างเข้าสู่ห้องประชุม

## 3. การเข้าร่วมประชุมออนไลน์

 เมื่อเข้าสู่หน้าต่างสำหรับเตรียมการเข้าร่วมประชุม โดยระบบจะทำการตรวจสอบไมโครโฟนและ กล้อง หากพบข้อผิดพลาดจะแสดงสถานะ ดังรูป

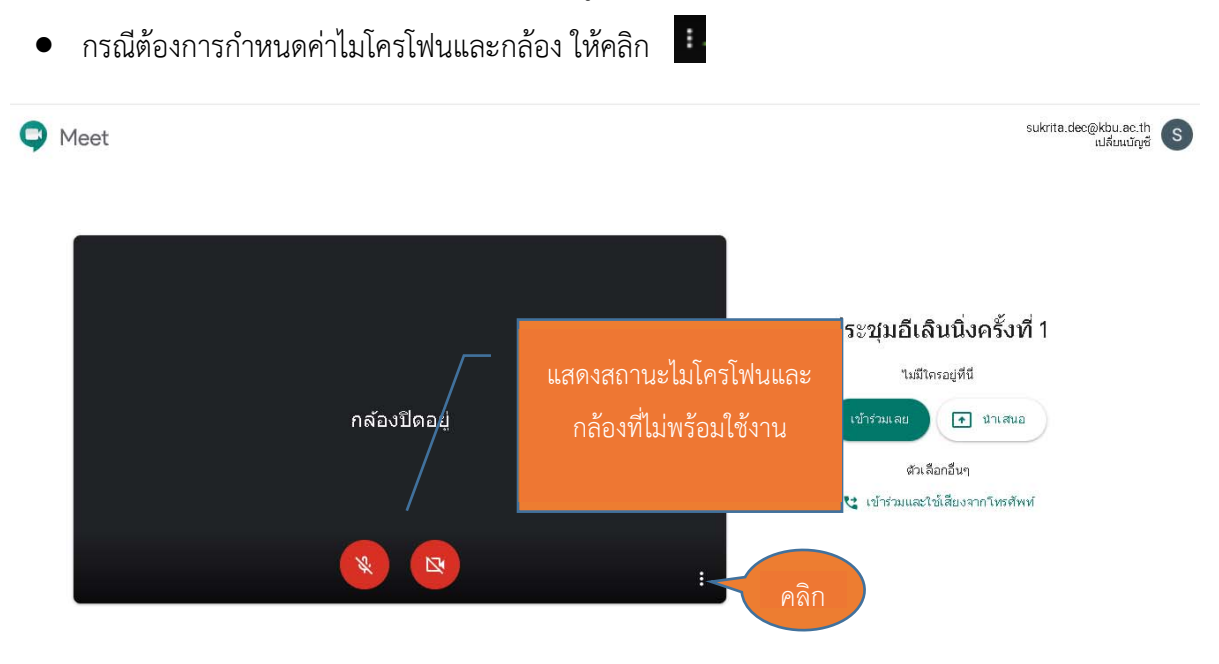

รูปที่ 11 แสดงสถานะของอุปกรณ์

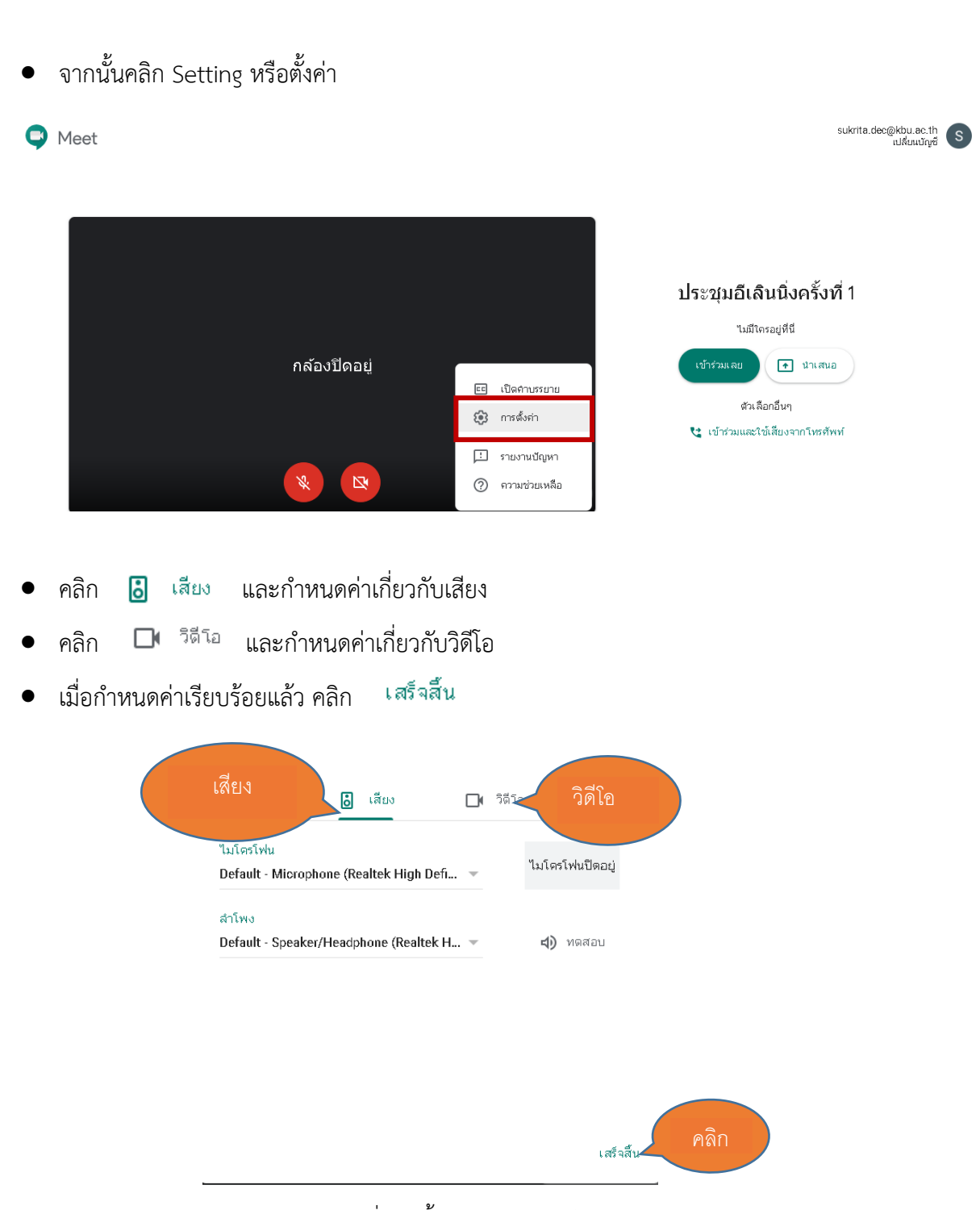

รูปที่ 13 ตั้งค่าเสียงและวิดีโอ

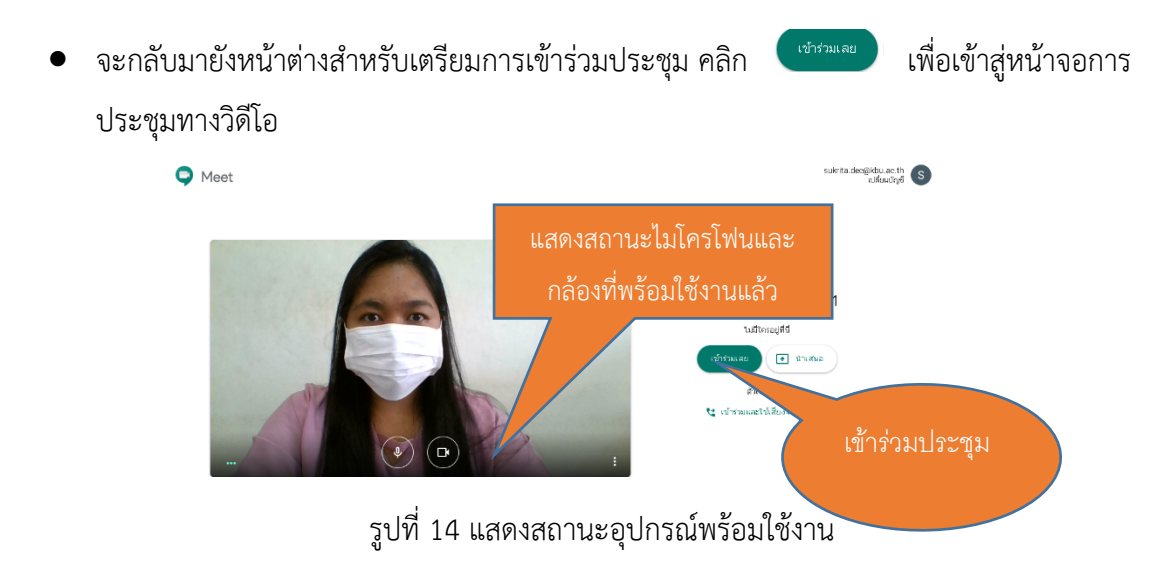

หากผู้เข้าร่วมประชุมต้องการนำเสนอข้อมูล ให้คลิก "นำเสนอทันที"

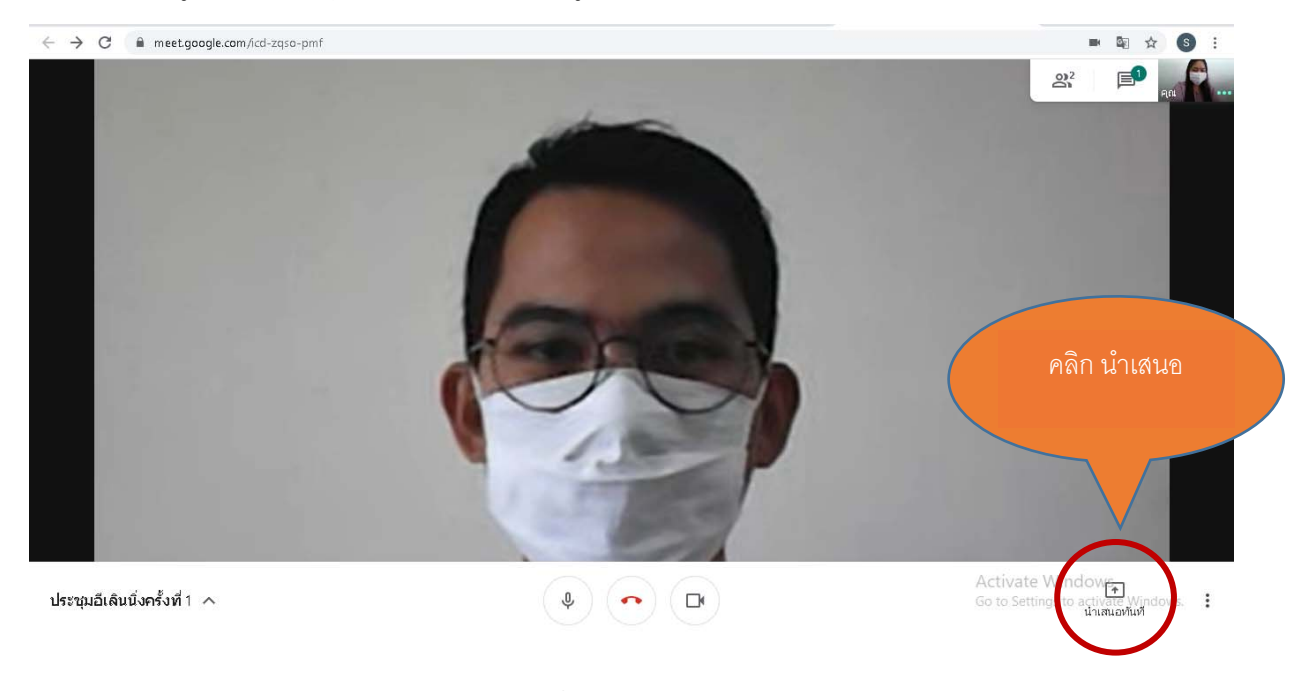

รูปที่ 15 การนำเสนองาน

จะปรากฏหน้าต่าง สำหรับให้เลือกหน้าจอสำหรับการนำเสนอ

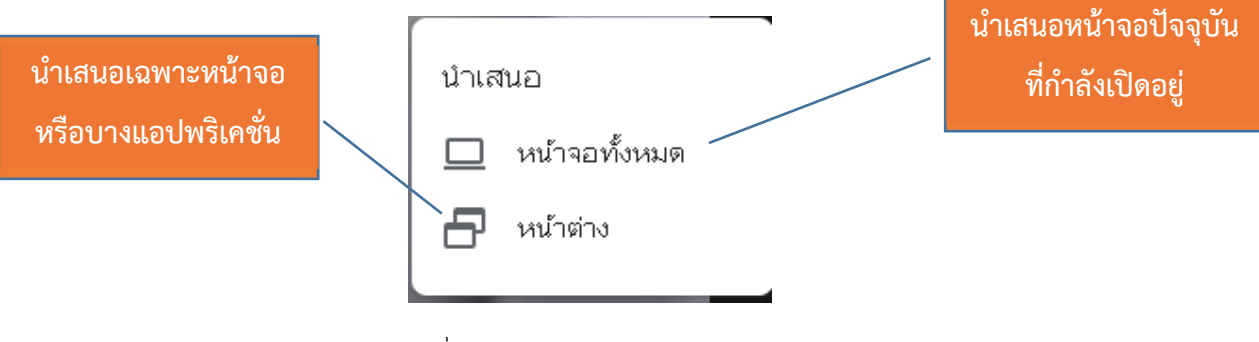

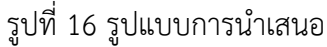

- ตัวอย่างเช่น ต้องการนำเสนอคู่มือการใช้งานซึ่งอยู่ในรูปแบบไฟล์ Word สามารถทำได้ด้วยการเปิด ไฟล์เอกสารให้เรียบร้อยก่อน
- จากนั้นจึงกลับมายังหน้าจอการประชุมออนไลน์ และคลิก "นำเสนอ"
- คลิกเลือก "A Window" หรือ "หน้าต่าง"
- เมื่อปรากฏหน้าต่าง "Share an application window" ให้คลิกเลือกแอปพลิเคซันดังรูปที่ 14
- คลิก "Share" หรือ "น้ำเสนอ"

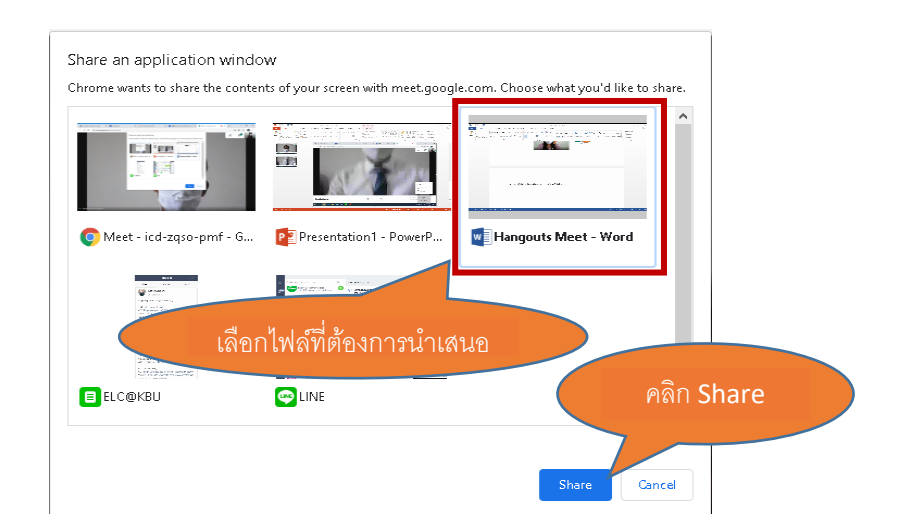

รูปที่ 17 แสดงหน้าต่างของแอปพลิเคชันที่ต้องการนำเสนอ

Window จะสลับหน้าต่างไปยัง Microsoft word พร้อมกับแสดงกรอบหน้าต่าง

"meet.google.com is sharing a windows" เพื่อให้ทราบว่าขนาดนี้มีการแชร์หน้าต่างอยู่

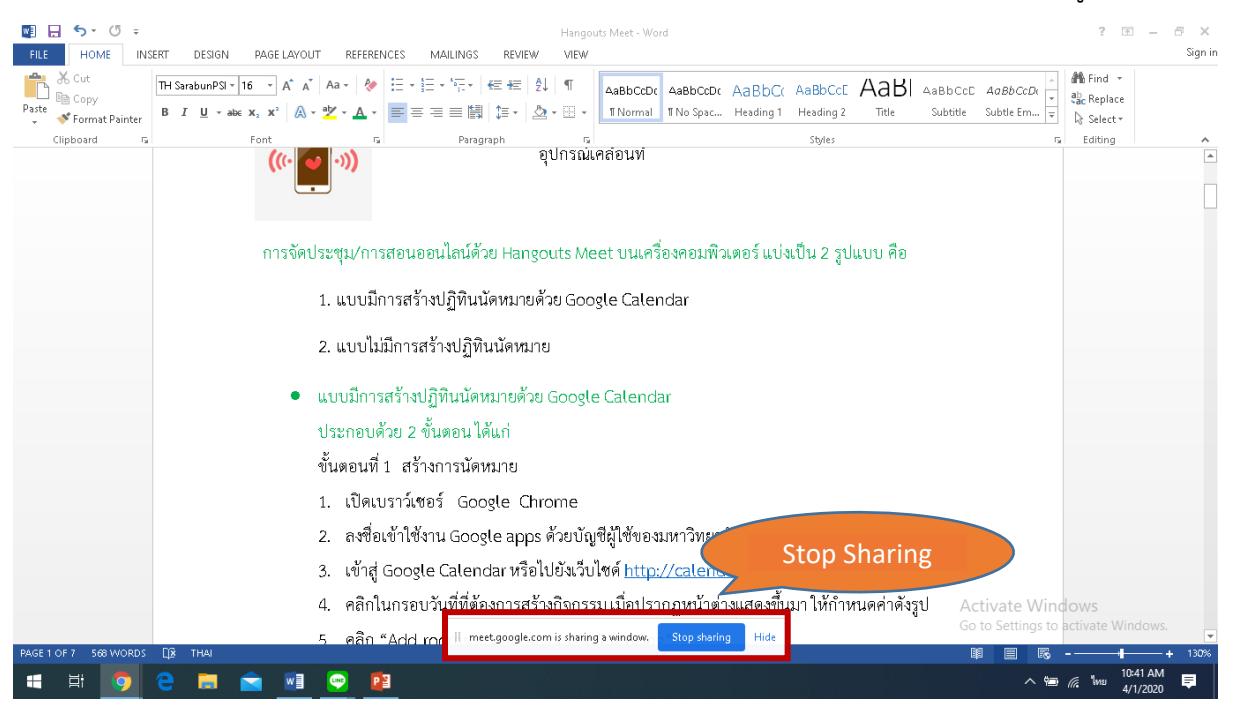

รูปที่ 18 ตัวอย่างการนำเสนอและหยุดการนำเสนอ

- หากต้องการยกเลิกหน้าจอ คลิก "Stop Sharing"
- 🔹 คลิก 🕐 ห

หากต้องการออกจากการประชุม